## Logitech

# Harmony® 350 dálkový ovladač

Příručka uživatele

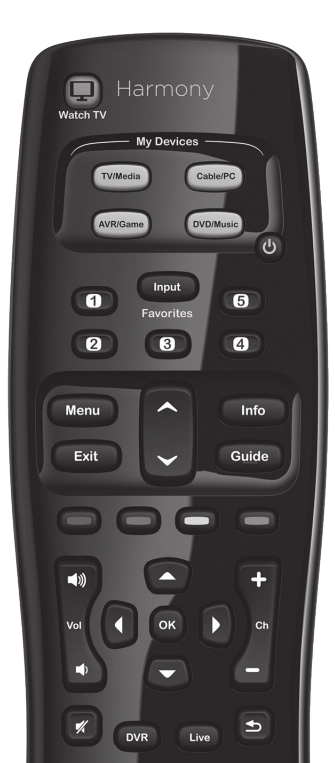

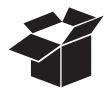

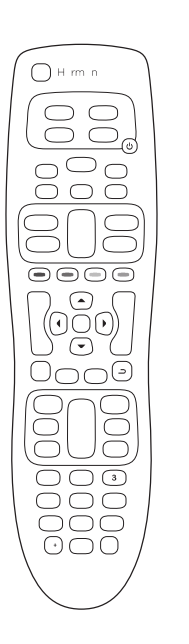

0 0 USB

| +  | +  |
|----|----|
| AA | AA |
|    |    |

### Tlačítka

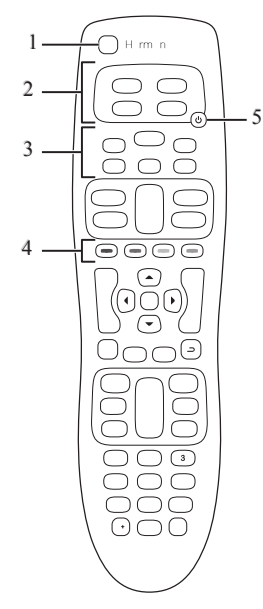

- tlačítko Watch TV (sledovat TV): zapne a vypne všechna zařízení použitá pro Aktivity Watch TV
- tlačítka jednotlivých zařízení: nastavíte každé tlačítko pro ovládání 1 nastaveného zařízení
- tlačítka Oblíbených kanálů: na tyto tlačítka lze nastavit vybrané TV stanice, které jste si nastavili jako Oblíbené.
- barevná tlačítka: umožňují nastavit na volitelné funkce na TV, Set-top boxes, DVD a Blu-ray rekordérech. Typicky např. telelext, menu, volba poměru stran atp. na různých zařízeních.
- tlačítko Vypnutí: po zvolení jednoho zařízení viz. 2., zmáčkněte tlačítko Vypnutí, pokud chcete dané zařízení zapnout nebo vypnout.

### Jak dálkový ovladač funguje

Harmony 350 je ovladač s infračerveným (IR) čidlem, který umožňuje posílat příkazy na zařízení s IR vstupem, jako např. audio/video receivery nebo set-top boxy. Klíčové ovládací prvky jsou například:

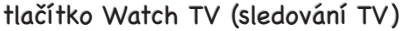

Nastavení tlačítka Watch TV umožní jediným stiskem zapnout (nebo naopak vypnout všechna zařízení, která používáte ke sledování TV, jak je například TV, audio/video receiver a set-top box. Při zmáčnutí tlačítka Watch TV prosím dbejte na to, aby byl ovladač nasměrovaný na Vaše začízení, dokud se všechny nezapnou a nastaví na správný vstup (tlačítka pohasnou). Opětovným zmáčknutím tlačítkaWatch TV všechny zařízení vypnete.

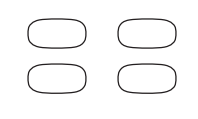

### tlačítka jednotlivých zařízení

Za pomoci těchto 4 tlačítek lze ovládat až 8 zařízení. Každé tlačítko rozpoznává krátký (pod 2 sekundy) a dlouhý (nad 2 sekundy) stisk. Při stlačení tlačíka a odeslání IR příkazu se tlačítko rozsvítí.

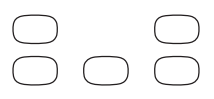

### tlačítko Oblíbených kanálů

Můžete nastavit 5 Oblíbených kanálů, které máte naladěny na Vaší TV nebo Set-top boxu.

Pro nastavení ovladače a popř. následnou úpravu Vašeho nastavení, navštivte web <u>setup.myharmony.com</u> a stáhněte si aplikaci MyHarmony. Tu nainstalujte na Vás počítač a pokračujte v nastavení.

#### Harmony 350 Remote

### Nastavení dálkového ovladače Harmony 350

#### 1. Vložte baterie

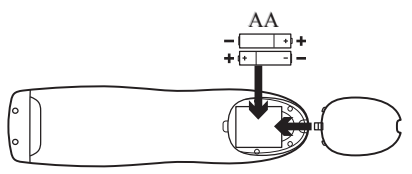

Vložte 2 AA baterie (v balení) do ovladače, viz. obrázek.

#### 2. Sepište si seznam Vašich zařízení

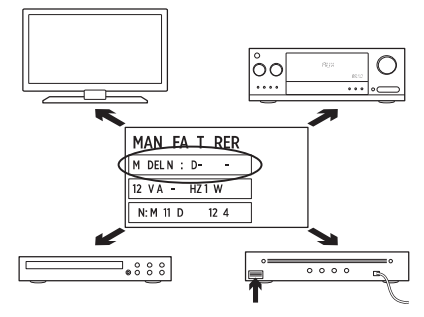

Aby jste mohli DO Harmony 350 ovládat Vaše zařízení jako celek, budete muset znát výrobce a označení modelu každého jednotlivého zařízení, které si přejete zapojit.

Jméno výrobce a přesnější označení modelu zařízení je obvykle vytištěno na přední straně výrobku, popř. je naleznete na štítku ze zadní nebo spodní strany výrobku.

Sepište si prosím tedy jak jméno, tak co možná nejpřesnější označení Vašich zařízení. Budete tento seznam potřebovat pro rychlejší nastavení.

#### 3. Dokončete nastavení zařízení

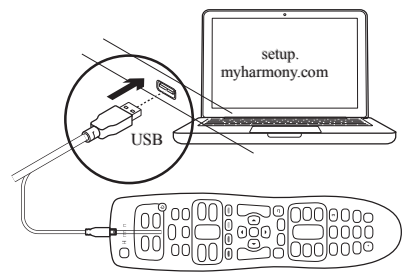

Dokončete nastavení ovladače online na setup.myharmony.com

- Otevřete okno prohlížeče a přejděte na adresu setup.myharmony.com
- Stáhněte aplikaci MyHarmony kliknutím na tlačítko Download Now
- Nainstalujte staženou aplikaci, spustte ji a vytvořte si svůj Harmony Account (účet MyHarmony). Vložte do aplikace jména a modely Vašich zařízení.

### Otestujte ovladač

Jakmile dokončíte online nastavení zařízení v aplikaci MyHarmony a synchronizujete DO:

- 1. Odpojte Harmony 350 od Vašeho PC a otestujte jej na Vašich zařízeních.
- Test provedete zmáčknutím tlačítka Watch TV. Během zapínání nasměrujte DO na Vaše zařízení a držte ovladač nasměrovaný, dokud tlačítka jednotlivých zařízení nepohasnou. Pokud jste zatím nenastavili Aktivitu Watch TV, vyzkoušejte alespoň funkci zapnutí/vypnutí jednotlivých zařízení.
- Pokud si přejete upravit nastavení nebo nastavit Aktivitu Watch TV, spusťte znovu MyHarmony aplikaci a přihlašte se ke svému účtu.

Poznámka: Jakmile dokončíte nastavení jednotlivých zařízení i Aktivity Watch TV (sledování TV), používejte k ovládání již pouze Harmony ovladač. Použitím jiného ovladače by Aktivita Watch TV přestala správně fungovat.

### <u>Harmony 350 Remote</u> Často kladené otázky

 Jak upravím funkci jednotlivých tlačítek nebo změním nastavené Oblibené kanály? Spusťte aplikaci MyHarmony na Vašem PC a přihlašte se ke svému účtu.

Klikněte na záložku Buttons (Tlačítka) nebo Favorites (Oblíbené) a postupujte dle instrukcí na obrazovce. Jakmile dokončíte požadované změny, připojte Harmony ovladač k PC pomocí přiloženého USB kabelu a klikněte na tlačítko Sync (Synchronizace ovladače).

## Řešení problémů

- Ovladač nefunguje s mým zařízením, popř. funguje špatně.
  Nejprve se ujistěte, že jsou baterie plně nabité a vložené správně do ovladače.
  Ujistěte se, že po zmáčknutí některého z tlačítek zařízení toto tlačítko svítí.
  Pro podrobnější informace navštivte stránku support.myharmony.com/350. (pouze v angličtině)
- Po zmáčknutí tlačítka Watch TV se nezapnou všechna má zařízení pro sledování TV, popř. nejsou nastaveny na správné vstupy.

Všechna zařízení musí být před zmáčknutím tlačítka ve stejném stavu (vše zapnuta, nebo vypnuta), pokud má tlačítko Watch TV fungovat správně. Pomocí tlačítek pro jednotlivá zařízení a následným zmáčknutím tlačítka pro Vypnutí uveďte Vaše zařízení do stejného stavu (vše zapnuto, nebo vypnuto). Pro podrobnější informace navštivte stránku <u>support.myharmony.com/350</u>. (pouze v angličtině)

### Podpora

Pro podrobnější informace navštivte stránku support.myharmony.com/350. (pouze v angličtině)

- Ve forech o produktech Harmony naleznete spoustu užitečných rad a řešení problémů Navštivte znalostní databázi ohledně DO Harmony 350 <u>support.myharmony.com/350</u>.
- · Pomoc s online nastavením

Většina obrazovek a stránek, kterými projdete během instalace zařízení v aplikaci MyHarmony obsahuje odkazy 'Learn more' nebo 'Help', které Vás navedou ke správnému nastavení, popř. zde naleznete relevantní informace k různým funkcím.

 Uživatelské fórum Logitech's Harmony Remote Navštivte uživatelské fórum Harmony Remote na odkazu forums.logitech.com